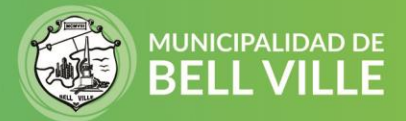

## Instructivo para el uso de la App Urbana

Podes acceder vía web ingresando a este link → APP URBANA

También podés descargar la App en tu celular escaneando este QR o

en Play Store buscando "Urbana Bell Ville"

1. Cuando se abre el sistema podes loguearte con tu cuenta de Google o bien "entrar como invitado".

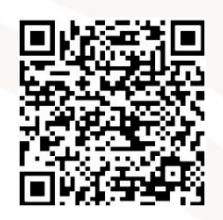

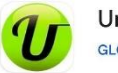

Urbana (Beta) GLOBAL VISUM S.A.

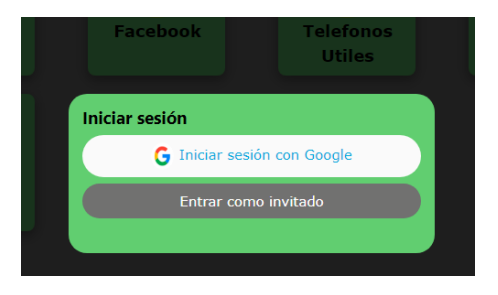

## 2. En el menú vas a ver varios iconos

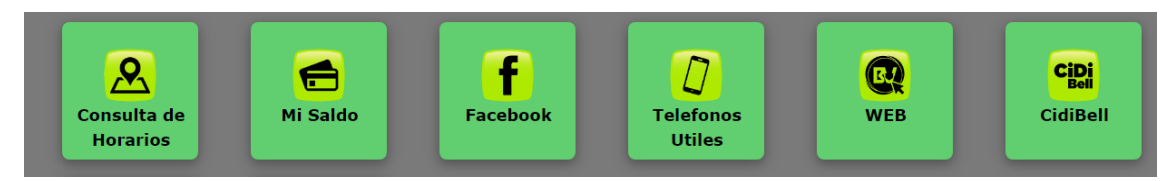

En **Consulta de Horarios** se puede ver las líneas disponibles y haciendo clic en cada una, podes observar los recorridos y donde está el colectivo actualmente (es el icono de colectivo verde).

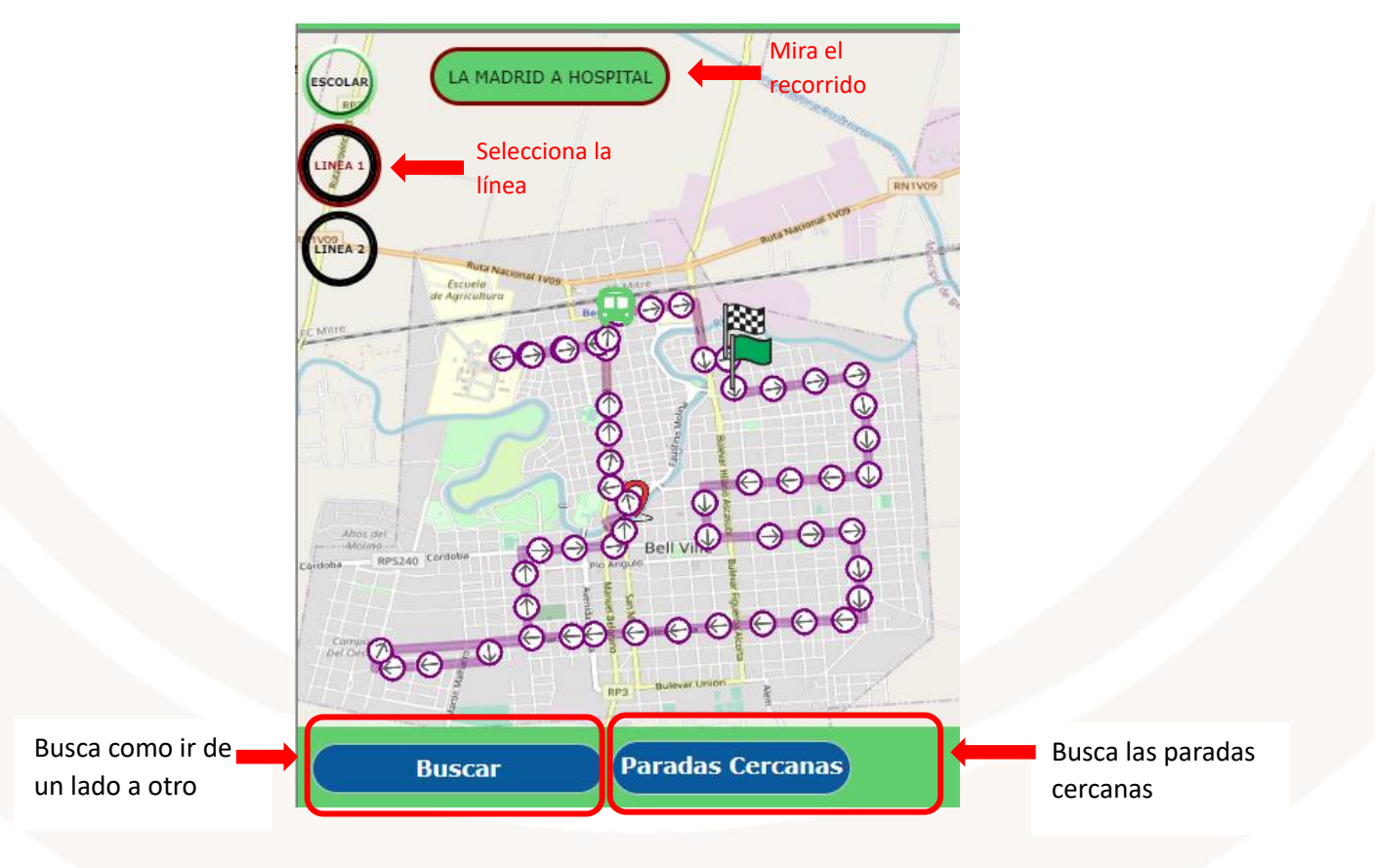

SIGAMOS JUNTOS 🛐 🖬 🗹

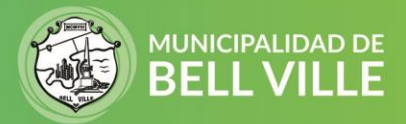

También vas a poder ver que línea te conviene, en que parada debes presentarte y cuanto falta para el próximo colectivo.

Escribí ambas direcciones o desplaza los puntos (A y B) y presiona "Buscar".

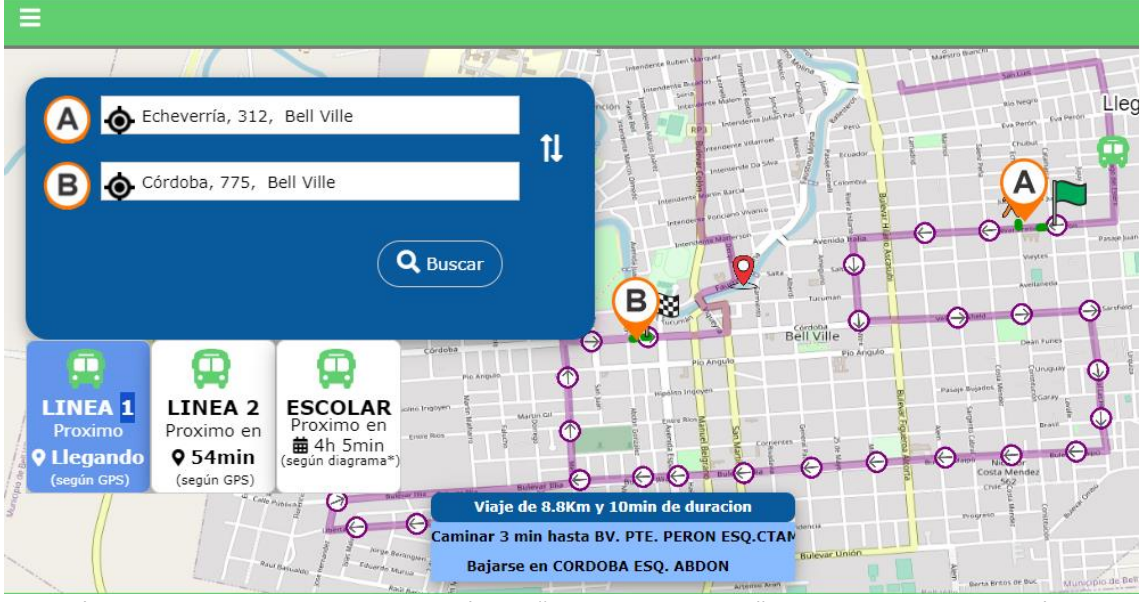

Además, en esta pantalla tenes un botón de "**Paradas cercanas**" que te muestra las están próximas a tu ubicación representado con un circulo violeta.

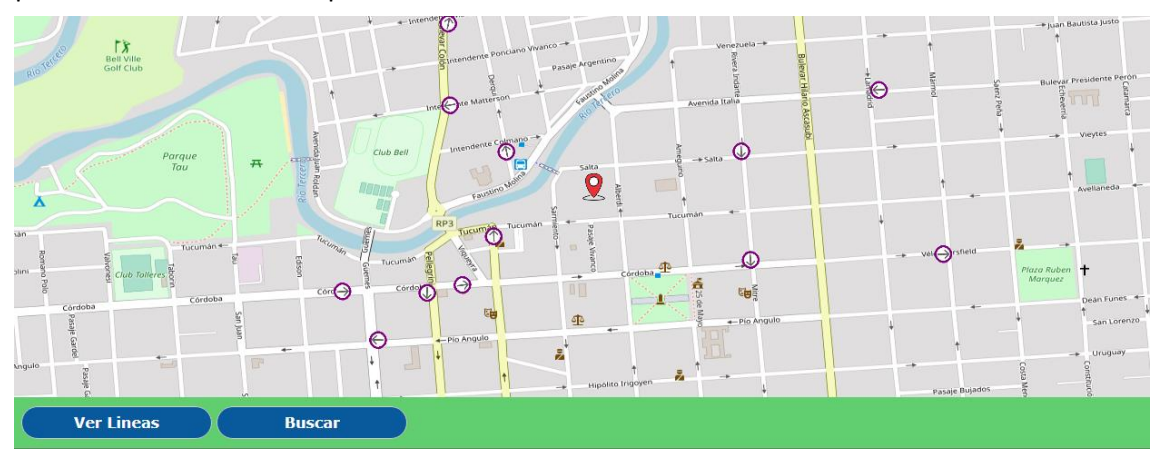

Si haces clic en una de ellas, te muestra los horarios habituales para que puedas planificar un viaje.

| E                                  |                                                             |                                             |
|------------------------------------|-------------------------------------------------------------|---------------------------------------------|
| Proximas Llegadas                  |                                                             |                                             |
| R. SAENZ PENA ESQ.TUCUMAN          |                                                             |                                             |
| 6 U8:36<br>(estimada<br>según GPS) | 6 08:36 LINEA LINEA 1<br>PRUEBA DESDE SAN<br>UIS A SAN LUIS | 08:43 LINEA LINEA 1<br>(según<br>diagrama*) |
| 09:32<br>(segin<br>diagrams*)      | 09:43<br>(según<br>diagrama*)                               |                                             |
|                                    |                                                             |                                             |
|                                    | SIGAMOS JUNTOS 🖪 🖸 🔰                                        |                                             |

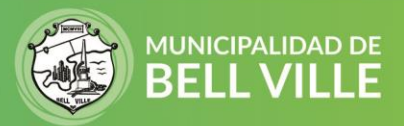

En el menú principal, en "**Mi Saldo"** vas a poder consultar el saldo y recargar tu tarjeta. Completa solo con tu DNI y hace clic en consultar.

|                                                              | Consulta tus datos |  |  |
|--------------------------------------------------------------|--------------------|--|--|
| Podes consultar ingresando el numero de tu tarjeta o tu DNI. |                    |  |  |
| TU TARJETA:                                                  |                    |  |  |
| TU D.N.I.:                                                   |                    |  |  |
|                                                              | 381                |  |  |
|                                                              | Cambiar imagen     |  |  |
|                                                              | Consultar          |  |  |

Aparecerá un resumen con los datos de tu tarjeta y un botón para recargar tu tarjeta

|--|

Al hacer clic en **Recarga tu tarjeta** se abre la ventana para la carga de la misma. Ingresa el saldo que quieras y hace clic en **Pagar y Acreditar en Coche**.

| Recarga Ol<br>Nombre: LU<br>Tarjeta N: 80<br>Categoria: MONLUL<br>Saldo Actual er<br>Podra Recargar entre 1 - 2000 Pesos y no debera<br>Si recarga hoy, el saldo recargado ten | Ninel<br>CRECIA<br>251 A6A<br>IKO PLIRSONAL<br>1 \$ 130.00<br>tener un saldo final acumulado de 10000.00<br>dra vigencia hasta el 2025-07-26 |
|----------------------------------------------------------------------------------------------------|----------------------------------------------------------------------------------------------------|
| PROMOCI                                                                                                    | ONES!!!                                                                                                    |
| Comprando mas de (\$)                                                                                                    | Recargas un (%)                                                                                                    |
| \$500.00                                                                                                    | 0.00% mas                                                                                                    |
| \$1000.00                                                                                                    | 0.00% mes                                                                                                    |
| Recargar 500<br>Pagar y Acreditar en Coche! 🔗 P                                                                                                    | agar y Acreditar en Boleteria! 🧭                                                                                                    |

Seguí los pasos del pago completando los datos de tu tarjeta de crédito o débito y listo, tendrás tu saldo acreditado cuando pases por el colectivo.

SIGAMOS JUNTOS 🖪 🖸 🗹